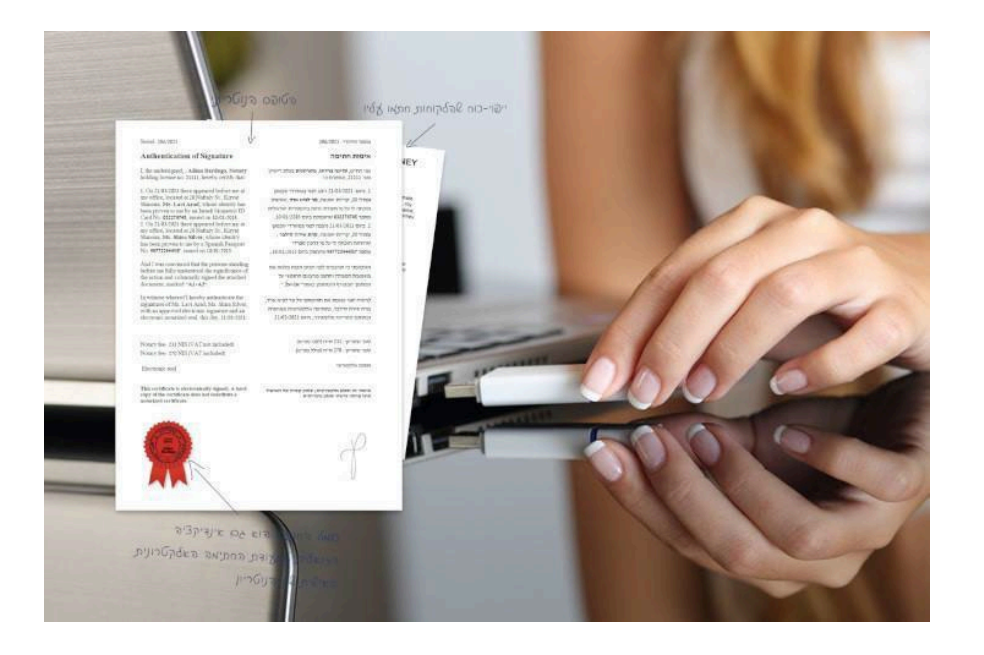

## ברוכים הבאים למדריך ההתקנה של תוסף החתימה לנוטריונט

תוסף חתימה לנוטריון PID Printer מאפשר חתימה דגיטלית בנוטריונט באמצעות הכרטיס החכם המאוחד שקיבלתם במעמד ההנפקה

א חובה לבצע את הוראות מדריך זה כלשונן, לפעולה תקינה של התוכנה 帐

תנאי סף להתקנת תוסף החתימה לנוטריונט:

אגרסה 7 ומעלה Windows א מערכת הפעלה

Personal ID כרטיס חכם מאוחד של חברת \*

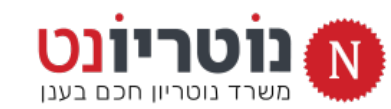

מומלץ לצפות במדריך זה מהטלפון הנייד בעת ההתקנה על המחשב »

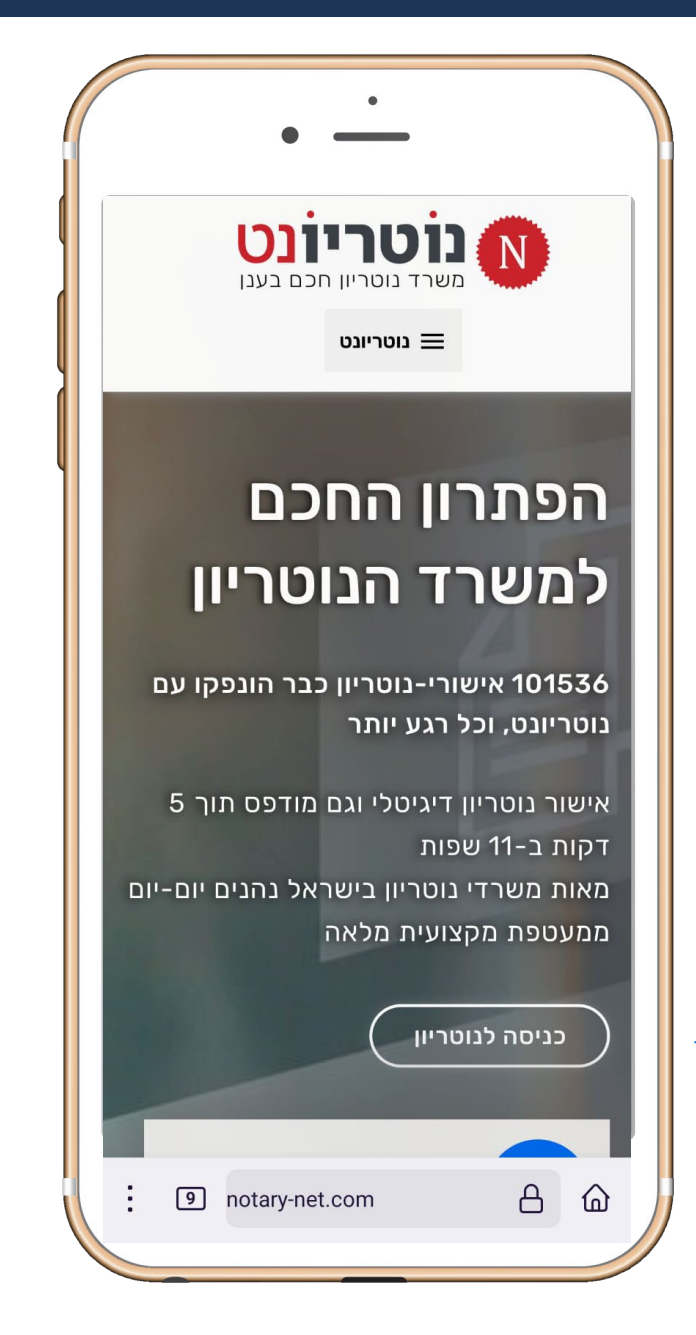

# צפו במדריך ההתקנה במכשיר הטלפון, בזמן ההתקנה על המחשב

גולשים לאתר נוטריונט מהטלפון הנייד «

מקליקים על כניסה לנוטריון <

ופותחים את מדריך ההתקנה

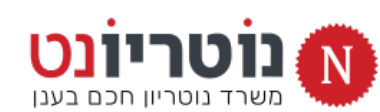

« בואו נתחיל

#### על האישור הדיגיטלי מופיעה דוגמת חתימת יד של הנוטריון

| Authentication of Signature                                                                                                  | אימות חתימה                                                                     |
|----------------------------------------------------------------------------------------------------|---------------------------------------------------------------------------------|
| , the undersigned, , Adina Bardugo, Notary                                                                                   |                                                                                 |
| fording incense no. 21111, hereby certify that:                                                                              | אני הח״מ, <b>עדינה ברדוגו, נוטריונית</b> בעלת רישיון<br>מס. 21111, מאשרת כי:    |
| 1. On $21/03/2021$ there appeared before me at                                                                               | 1. ביום 21/03/2021 ניצב לפני במשרדי שבמען                                       |
| ny office, located at 20 Naftaly St., Kiryat                                                                                 | נפתלי 20, קריית-שמונה, <b>מר לביא ארד</b> ,שזהותו                               |
| been proven to me by an Israeli biometric ID                                                                                 | הוכחה לי על פי תעודת-זהות ביומטרית ישראלית                                      |
| Card No. 032278745, issued on 10/01/2018.                                                                                    | מספר 032278745 שהונפקה ביום 10/01/2018;                                         |
| 2. On 21/03/2021 there appeared before me at                                                                                 | 2. ביום 21/03/2021 ניצבה לפני במשרדי שבמען                                      |
| ny office, located at 20 Naftaly St., Kiryat                                                                                 | נפתלי 20, קריית-שמונה <b>, מרת שירה סילבר</b> ,                                 |
| has been proven to me by a Spanish Passport                                                                                  | שזהותה הוכחה לי על פי דרכון ספרדי                                               |
| No. 987722444SP, issued on 10/01/2015.                                                                                       | מספר 987722444SP שהונפק ביום 10/01/2015;                                        |
| And I was convinced that the persons standing                                                                                | ושוכנעתי כי הניצבים לפני הבינו הבנה מלאה את                                     |
| before me fully understood the significance of<br>the action and volumerily signed the attached                              | משמעות הפעולה וחתמו מרצונם החופשי על                                            |
| document, marked "A1-A2".                                                                                                    | המסמך המצורף והמסומן באות" א <b>ו-א2</b> ."                                     |
| in witness whereof I hereby authenticate the                                                                                 | לכוווב בווג מוגמת וות מתומתם זות מה לכווג וובד                                  |
| signatures of Mr. Lavi Arad, Ms. Shira Silver,                                                                               | לו איזי הנני מאמוני אוני וונימונם של מו לביא אויין,                             |
| with an approved electronic signature and an                                                                                 | מרונ שירה טילבר, בחונימה אלקטרונית מאושרת                                       |
| ,,,                                                                                                    |                                                                                 |
| Notary fee: 231 NIS (VAT not included)                                                                                       | שכר נוטריון : 231 שייח (לפני מעיימ)                                             |
| Notary fee: 270 NIS (VAT included)                                                                                           | שכר נוטריון : 270 ש״ח (כולל מע״מ)                                               |
| Electronic seal                                                                                                    | חותם אלקטרוני                                                                   |
| This certificate is electronically signed; A hard<br>copy of the certificate does not constitute a<br>lotarized certificate. | אישור זה חתום אלקטרונית; עותק קשיח של האישור<br>אינו מהווה אישור חתום נוטריונית |

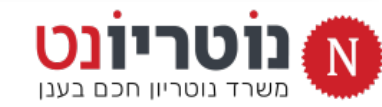

בואו נכין קובץ תמונה איכותי של חתימת יד : 帐

- (לא קטנה) על דף לבן, חותמים בעט כחול חתימה (לא קטנה) (1
- באמצעות מכשיר הטלפון, מצלמים את החתימה

מצלמים בזוית המודגמת בתמונה, עם מעט רווח לבן מסביב

3) שולחים את התמונה לתיבת הדואל של המשרד ושומרים אותה על המחשב

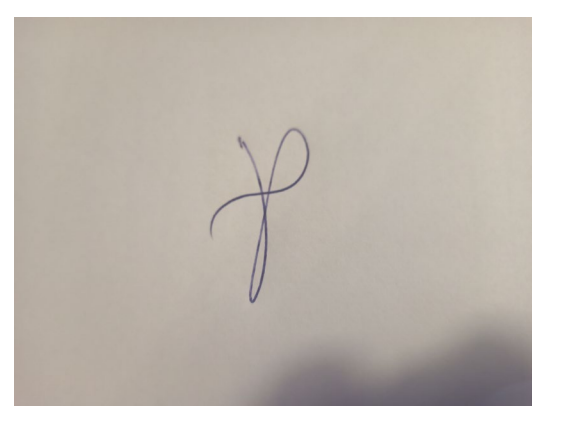

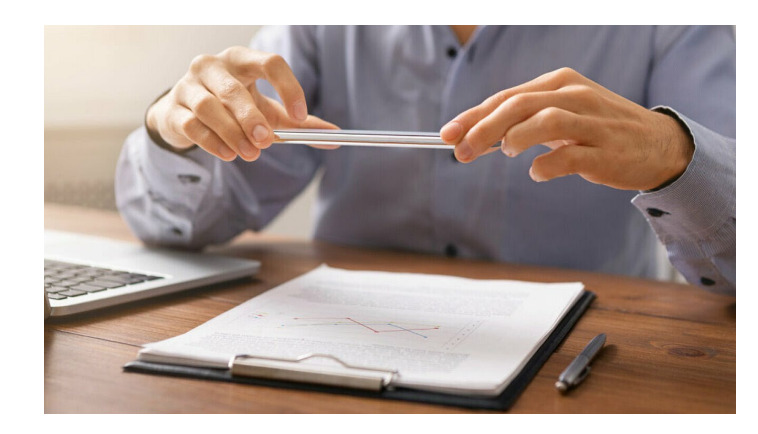

#### ממשיכים להכין קובץ חתימת-יד »

#### 4) פותחים את תכנת Word ומוסיפים את התמונה ששמרנו למסמך ריק

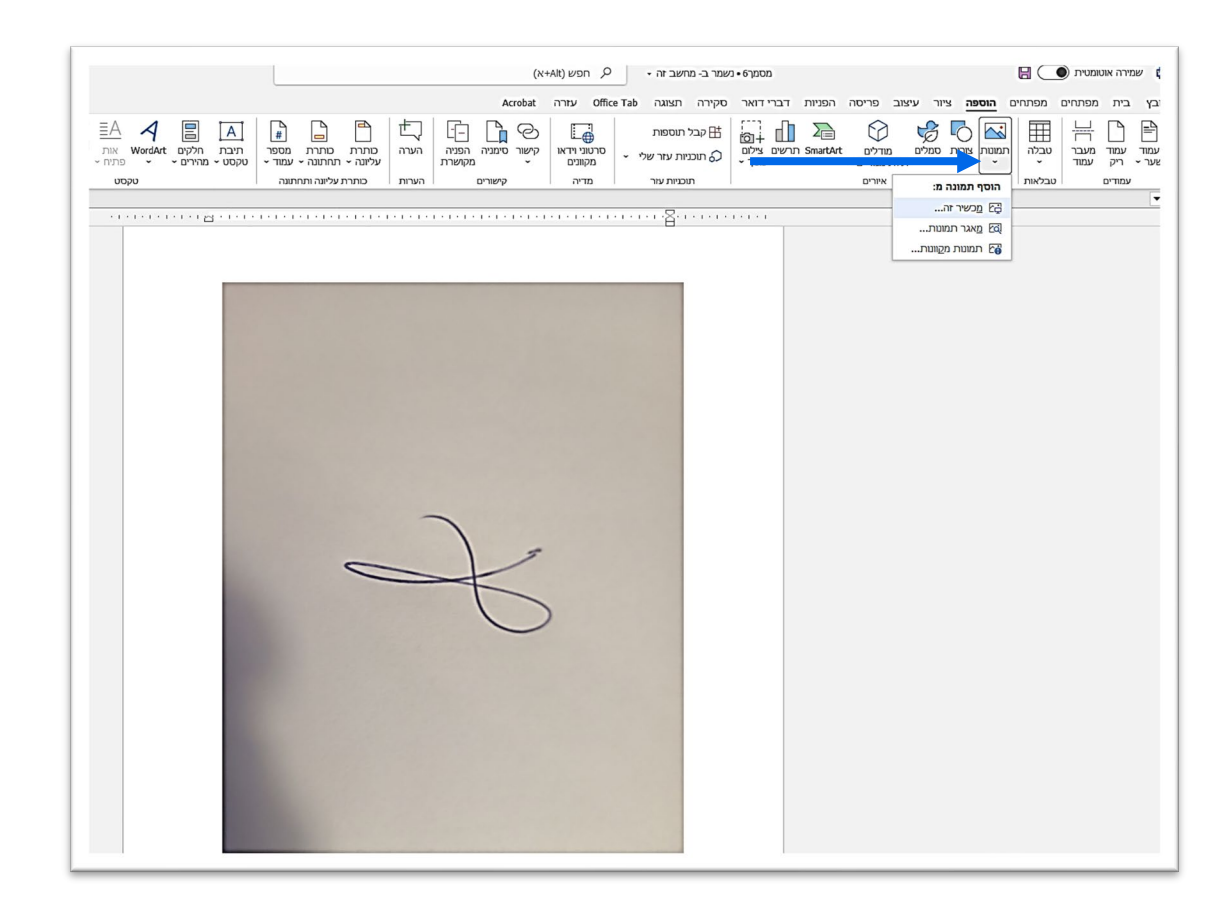

#### 5) מקטינים / מסובבים / חותכים את תמונת החתימה

| הערות 🖓                                                                       | תבנית תמונה                                                                                                    | Acrobat דברי דואר סקירה תצוגה Office Tab עזרה |
|-------------------------------------------------------------------------------|----------------------------------------------------------------------------------------------------|-----------------------------------------------|
| ראבר: המנית שר קבי סובב<br>האברי המנית שר קבי סובב<br>האברי המנית שר קבי סובב | גבול תמונה -<br>ער קר א אפקטי תמונה -<br>ער קר א אפקטי תמונה -<br>ער קר א אפקטי תמונה -<br>ער קר א אפקטי קר א אפקטי קר אפקטי קר א אפקטי קר א אפקטי קר א אפקטי קר א אפקטי קר א אפקטי קר א אפקטי קר א אפקטי קר א אפקטי קר א אפקטי קר אפקטי קר א אפקטי קר א אפקטי קר א אפקטי קר א אפקטי קר א אפקטי קר א אפקטי קר א אפקטי קר א אפקטי קר א אפקטי קר א אפקטי קר א אפקטי קר א אפקטי קר א אפקטי קר אפןטי קר אפקטי קר אפןטי קר אפןטי קר אפןטי קר אפןטי קר אפןטי קר אפןטי קר אפןטי קר אפןטי קר אפןטי קר אפןטי קר אפןטי קר אפןטי קר אפןטי קר אפןטי קר אפןטי קר אפןטי קר אפןטי קר אפןטי קר אפןטי קר אפןטי<br>און אפןטי קר אפןטי קר אפןטי<br>און אפןטי קר אפןטי קר אפןטי קר אפןטי קר אפןטי קר אפןטי קר אפןטי קר אפןטי קר אפןטי קר אפןטי קר אפןטי קר אפןטי אפןטי קר אפןטי קר אפןטי קר אפןטי קר אפןטי קר אפןטי קר אפןטי קר אפןטי קר אפןטי קר אפןטי קר אפןטי קר אפןטי קר אפןטי קר אפןטי קר אפןטי קר אפןטי קר אפןטי קר אפןטי קר אפןטי קר אפןטי קר אפןטי קר אפןטי קר אפןטי קר אפןטי קר אפןטי קר אפןטי קר אפןטי קר אפןטי קר אפןטי קר אפןטי קר אפןטי אפןטי קר אפןטי קר אפןטי אפןטי קר אפןטי אפןטי אן אפןטי אפןטי אפןטי אפןטי אן אפןטי אן אפןטי אן אפןטי אן אעןטי א<br>און אין אפןטי אן אפןטי אן אפןטי אן אעןטי אן אפןטי אן אעןטי אן אעןטי אן אעןטי אן אעןטי אן אעןטי אן אעןטי אן אעןטי אן אען |                                               |
| סידור גודל נ                                                                  | נגישות ₽                                                                                                    | סגנונות תמונה                                 |
| user_installation.docx - לקריאה לבד אמסמך 🕼 🖬 לקריאה א                        |                                                                                                    |                                               |
|                                                                               |                                                                                                    |                                               |
|                                                                               |                                                                                                    |                                               |

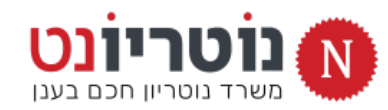

ממשיכים להכין קובץ חתימת-יד »

#### 6) פותחים את התיבה צבע ומקליקים על קבע צבע שקוף

#### ומיד מקליקים על הרקע של החתימה

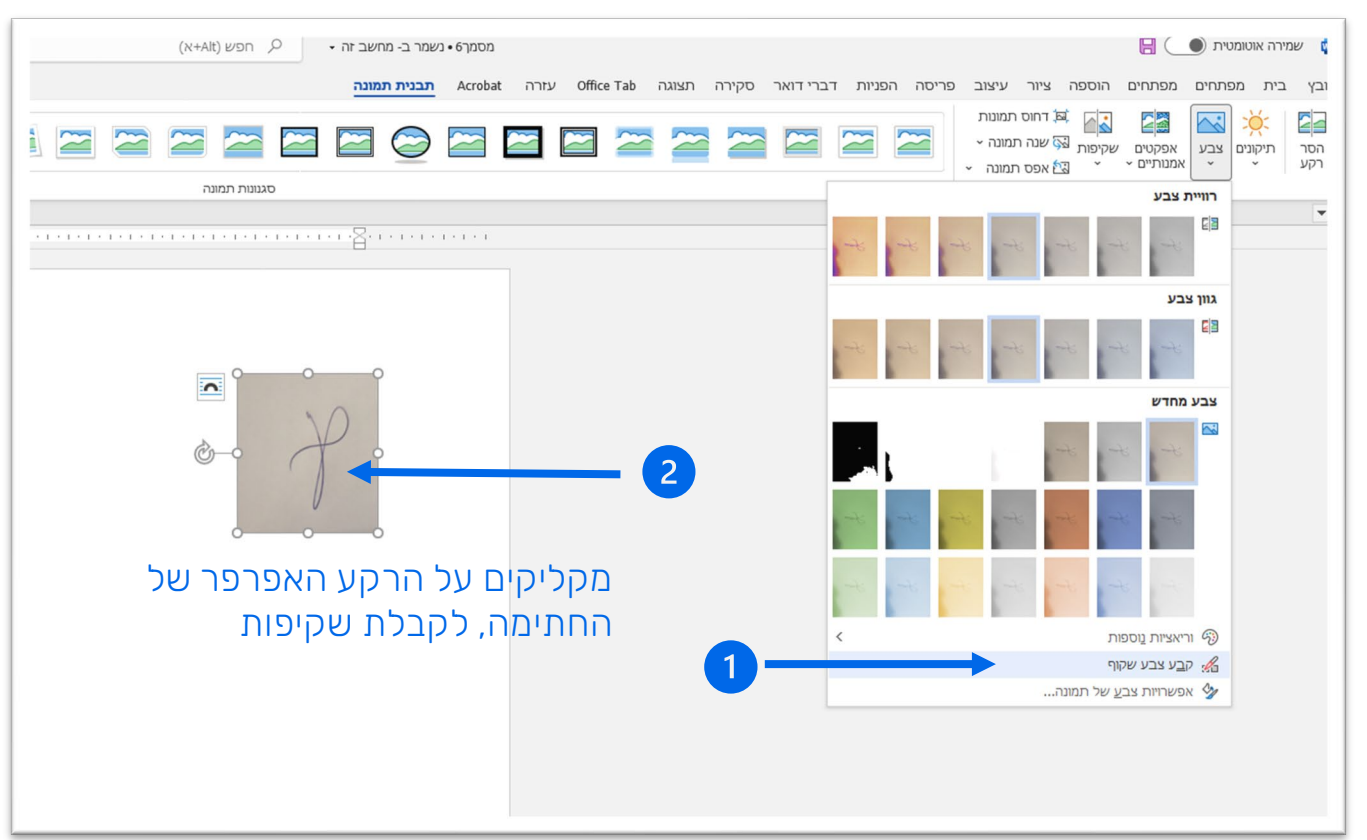

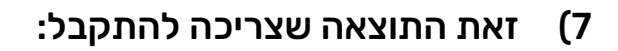

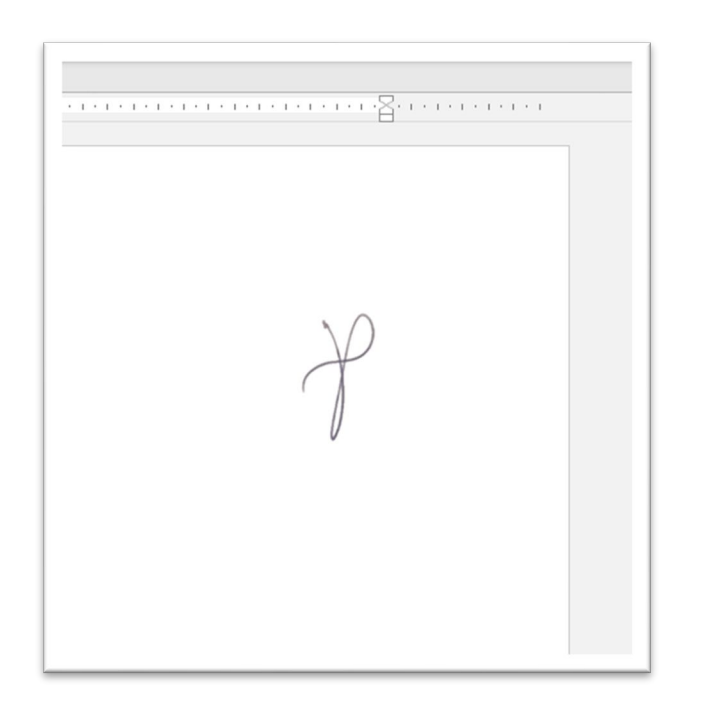

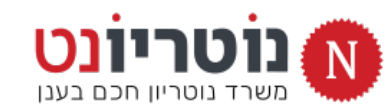

שומרים את החתימה הנקיה כתמונה »

6) קליק ימני של העכבר על החתימה השקופה יפתח תפריט

> מקליקים על שמירה כתמונה

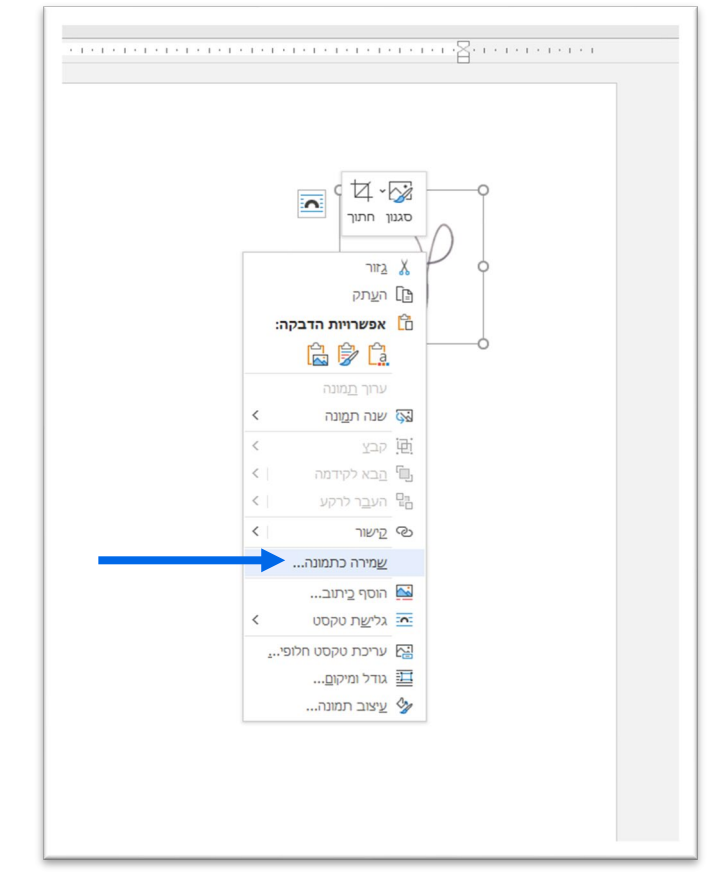

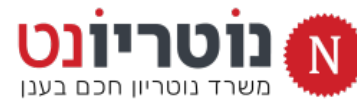

7) שומרים את הקובץ בתיקית הורדות, בשם MY NAME

|                                     |                                                                                                    |    |                      | Offi עזרה       | רה תצוגה ice Tab | י דואר סקיו | הפניות דבר |
|-------------------------------------|----------------------------------------------------------------------------------------------------|----|----------------------|-----------------|------------------|-------------|------------|
| ? ▼ ■                               |                                                                                                    |    | סדר ד תיקיה חדשה     | ¶ 41 >1 6       | ¶< =+ =+ + =+ +  | =1 - =:     | Ao - Aa A  |
|                                     | (1) איים (1)                                                                                                    |    | גישה מהירה 📌         | -  2♥  (<br>• ⊞ | · ⊘ · t≡ ≡ ≡     |             | - A - P    |
|                                     |                                                                                                    | *  | שולחן העבודה         | -               |                  |             |            |
|                                     | and the second second second second second second second second second second second second second second second                                                                                                    | ×. | הורדות 🦊             | 12              | פיסקה            | E.          | ž          |
|                                     | and the second second se | ۴. | Dropbox 👯            | -               |                  |             |            |
|                                     |                                                                                                    | *  | תמונות 📰             |                 |                  | . 1 1 1 1   |            |
|                                     |                                                                                                    | *  | DOCUMENTS            |                 |                  |             |            |
|                                     | 0                                                                                                    | *  | משפט חכם             |                 |                  |             |            |
|                                     |                                                                                                    | ٩x | נוטריונט 📒           |                 |                  |             |            |
|                                     |                                                                                                    | ×. | מיתוג                |                 |                  |             |            |
|                                     |                                                                                                    | *  | TEXTOS 2020          | o               | o                |             |            |
|                                     |                                                                                                    | *  | 2022                 |                 |                  |             |            |
|                                     | IMG20220423222429.jpg                                                                                                    | *  | 03+04                |                 | $\mathbf{Y}$     |             |            |
|                                     |                                                                                                    |    | Microsoft Word 🚾     | 0-0             | + o              |             |            |
|                                     |                                                                                                    |    | Creative Cloud Files |                 |                  |             |            |
|                                     |                                                                                                    |    | Adobe                |                 | U                |             |            |
|                                     | v                                                                                                    |    | Cornanchate 🕅        |                 | o                |             |            |
| IY NAME                             |                                                                                                    |    | שם הקובץ: 🗸          |                 |                  |             |            |
| PEG File Interchange Format (*.jpg) |                                                                                                    |    | שמור כסוג: 🗸         |                 |                  |             |            |
|                                     |                                                                                                    |    |                      |                 |                  |             |            |
| כלים ד שמור ביטול                   |                                                                                                    |    | 🔺 הסתר תיקיות        |                 |                  |             |            |
|                                     |                                                                                                    |    |                      | ]               |                  |             |            |
|                                     |                                                                                                    |    |                      |                 |                  |             |            |
|                                     |                                                                                                    |    |                      |                 |                  |             |            |

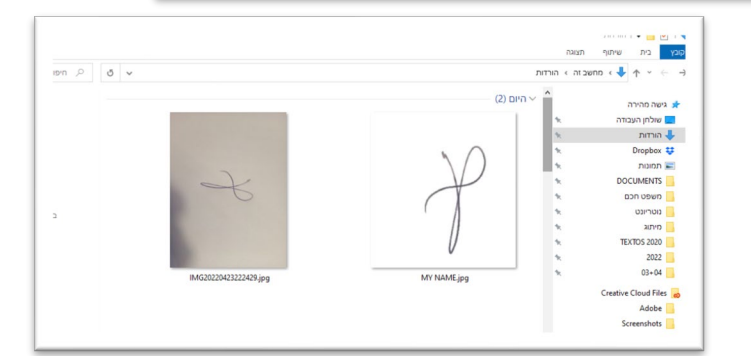

יש לנו חתימת-יד, בואו נחזור לנוטריונט להתקנה של תוסף החתימה הדיגיטלית »

### 2. בדיקה של מערכת ההפעלה והורדת התוסף

### תוסף חתימה PID-PRINTER מותאם לשני סוגי מערכות Windows: מערכת 32bit / מערכת 64bit

בואו נברר איזו מערכת יש לכם ואיזו גרסה של התוסף עליכם להוריד: «

- פתחו את כונן C ובדקו האם יש לכם תיקייה כמו זו המסומנת בתמונה:
- 2) אם התשובה <u>חיובית</u>: הקליקו על הקישור להורדת תוסף למערכת 64bit

אם התשובה <u>שלילית</u>: הקליקו על הקישור להורדת תוסף למערכת 32bit

TECHNO-ZONE מידע מאתר

#### מה ההבדל בין מעבד 32 ביט ל 64 ביט

מעבד של 64 סיביות יכול להשתמש ב 64 סיביות נתונים בזיכרון RAM בו זמנית. כך שהמעבד יכול לחשב את המידע מהר יותר מבלי שום קשר למהירות המעבד. לעומת זאת, במעבד 32 סיביות, ניתן להשתמש בו זמנית רק ב 32 סיביות נתונים בזיכרון RAM, וזה בעצם מגביל את המעבד כך שהוא יכול להשתמש בכמות נמוכה של זיכרון RAM.

ככול שהמעבד יכול לעבד יותר נתונים בבת אחת, כך המחשב יותר מהיר. ולכן אפשר להבין למה מעבד של 64 ביט מהיר יותר ממעבד של 32 ביט.

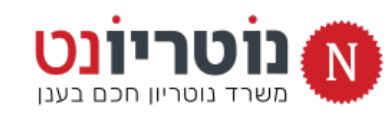

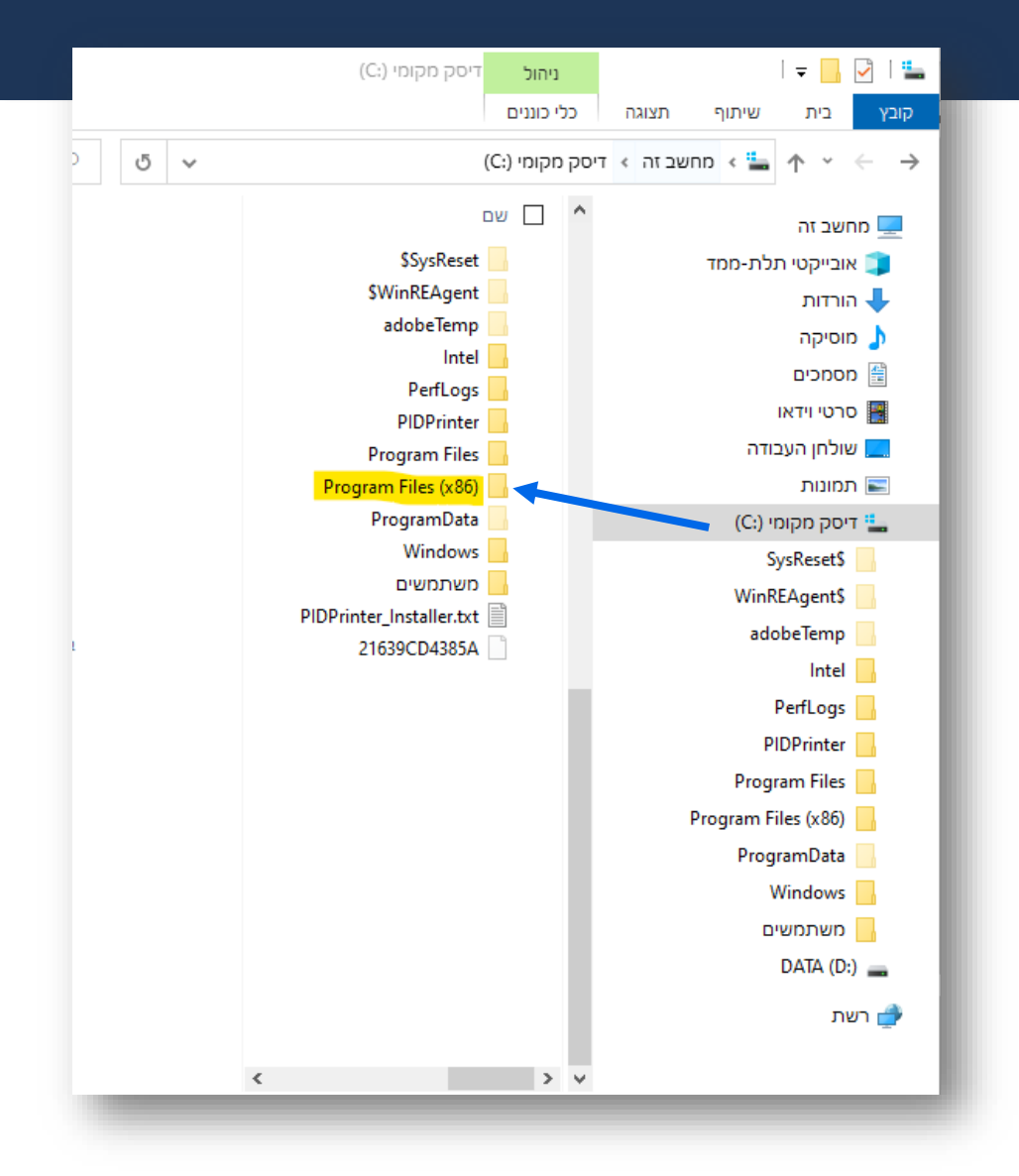

בואו נמשיך »

### 3. הורדת תוסף החתימה

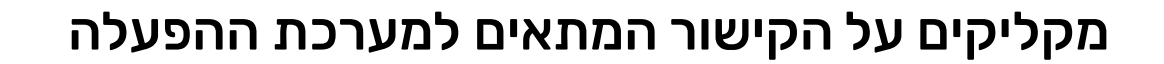

- אם המסך שבתמונה מופיע באופן אוטומטי : מקליקים RUN / הפעל
  - אם המסך שבתמונה לא הופיע באופן אוטומטי «
    - > נכנסים אל תיקיית ההורדות
    - > מקליקים על קובץ ההתקנה
    - > מקליקים על RUN / הפעל

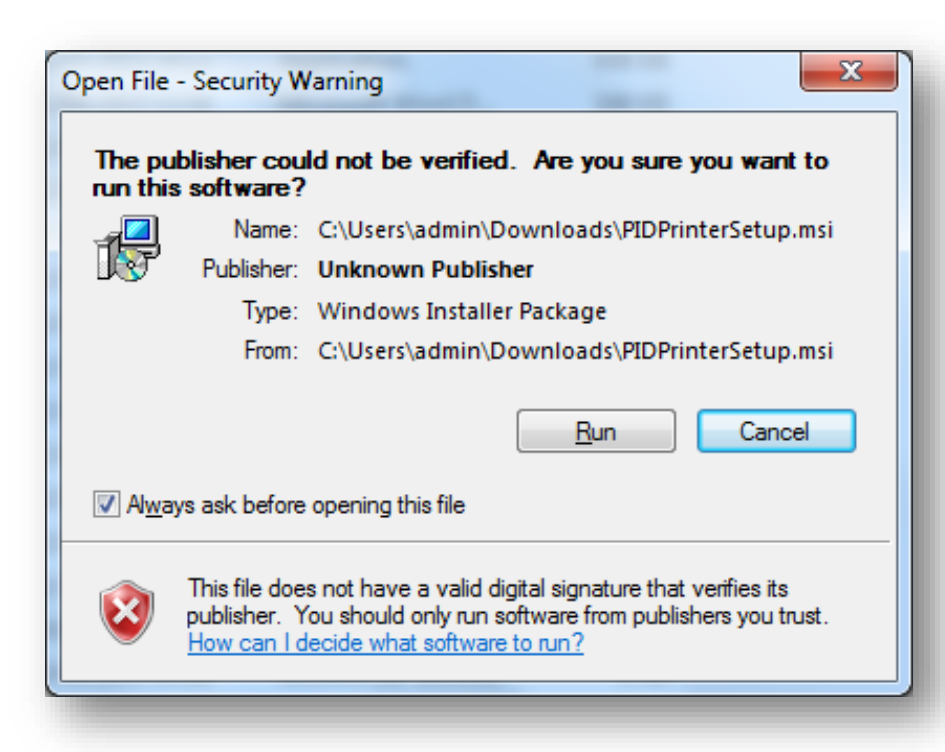

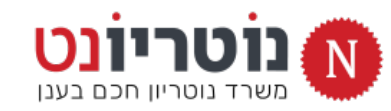

בואו נמשיך »

### 4. שלבי ההתקנה

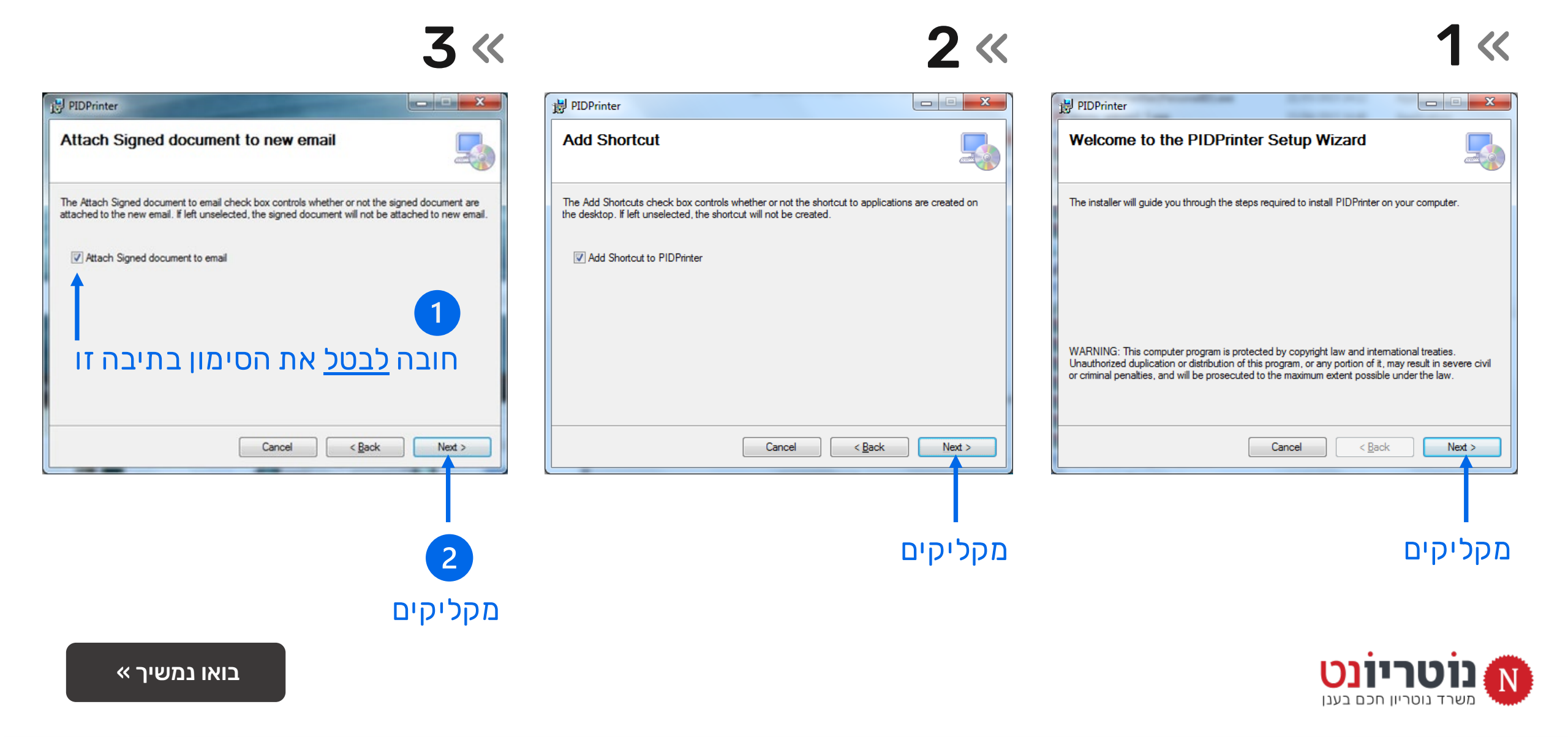

### 4. שלבי ההתקנה

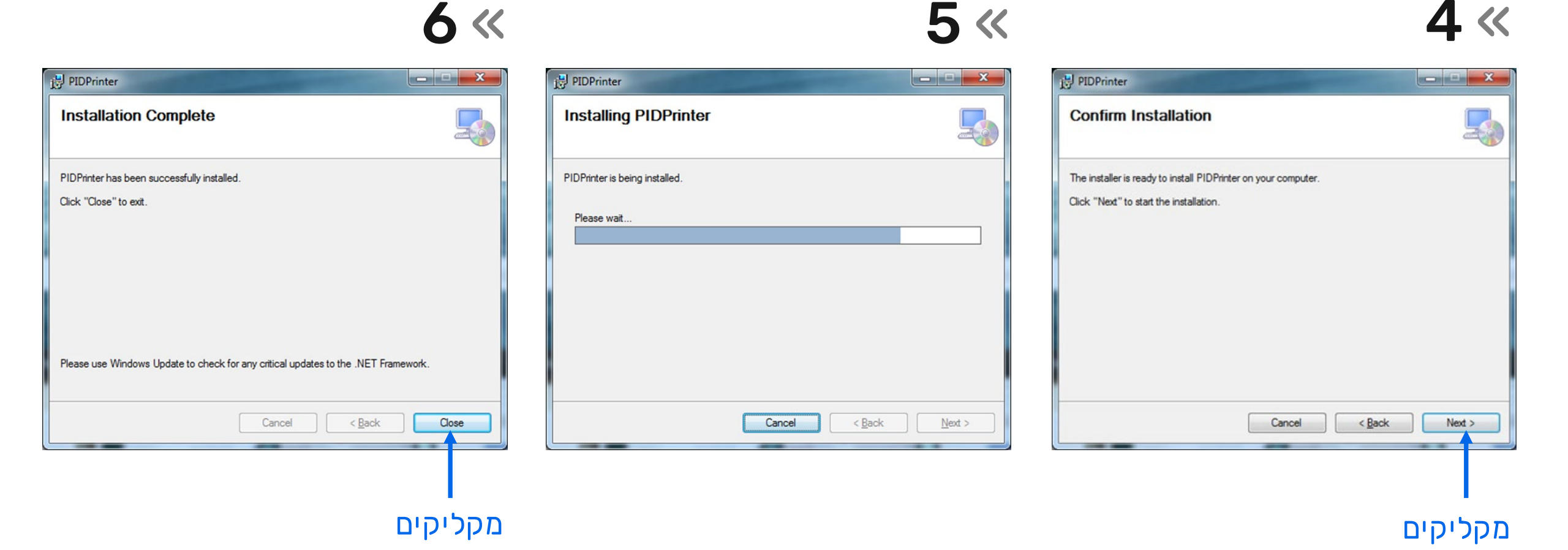

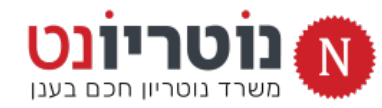

ההתקנה הסתיימה, בואו נוודא שהכל בסדר »

### 5. בדיקת ההתקנה

#### בסיום תהליך ההתקנה מוודאים:

PIDPrinter למסך שולחן העבודה נוסף אייקון 🐇

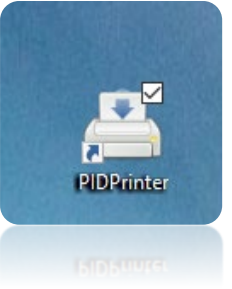

\* לסרגל שורת המשימות נוסף אייקון "מדפסת"

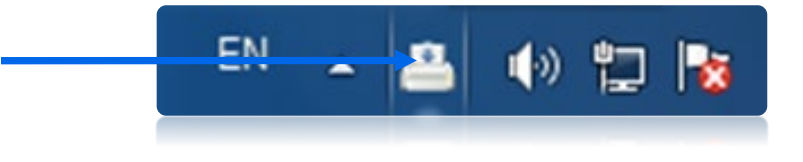

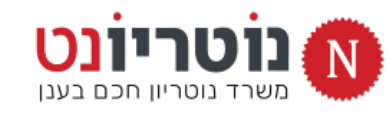

| ? ~             | נים                                | קובץ בית שיתוף תצוגה כליכונ |
|-----------------|------------------------------------|-----------------------------|
|                 | (C:) ריפוש דיסק מקומי (-C) ס 🗸 - ס | י א א דיסק א דיסק           |
| תאריך שינוי     | ] שם                               | מוסיקה 💧                    |
| )/01/2021 12:19 | \$SvsReset                         | 🚆 מסמכים                    |
| 5/04/2022 09:15 | \$WinREAgent                       | סרטי וידאו 📑                |
| 3/04/2022 17:48 | adobeTemp                          | 💻 שולחן העבודה              |
| 0/01/2021 12:22 | Intel 🔄                            | רמונות                      |
| 0/01/2021 12:14 | PerfLogs                           | דיסה מהומי (־C)             |
| 5/04/2022 17:53 | PIDPrinter                         | (c) hiph por i              |
| 0/04/2022 08:27 | Program Files 📙                    |                             |
| 7/03/2022 16:55 | Program Files (x86) 📙              | WinREAgentS                 |
| 3/02/2022 14:53 | ProgramData                        | adobeTemp                   |
| 5/04/2022 23:26 | Windows 📙                          | Intel                       |
| 8/12/2021 09:45 | משתמשים 📙                          | PerfLogs                    |
| 5/04/2022 17:48 | PIDPrinter_Installer.txt           | PIDPrinter                  |
| 3/02/2021 16:16 | 21639CD4385A                       | Program Files               |
|                 |                                    | Program Files (x86)         |
|                 |                                    | ProgramData                 |
|                 |                                    | Windows                     |
|                 |                                    | Windows -                   |
|                 |                                    | משתמשים 🔄                   |
|                 |                                    | DATA (D:) 🔤                 |
|                 |                                    | רשת 🌧                       |
| <               |                                    | > ~                         |
|                 |                                    | 13 פריטים                   |

#### צואו נמשיך להגדרות התוסף לנוטריון »

#### בואו נפתח את חלונית ההגדרות של PID-Printer:

#### קליק עכבר ימני פותח את התפריט 🛚

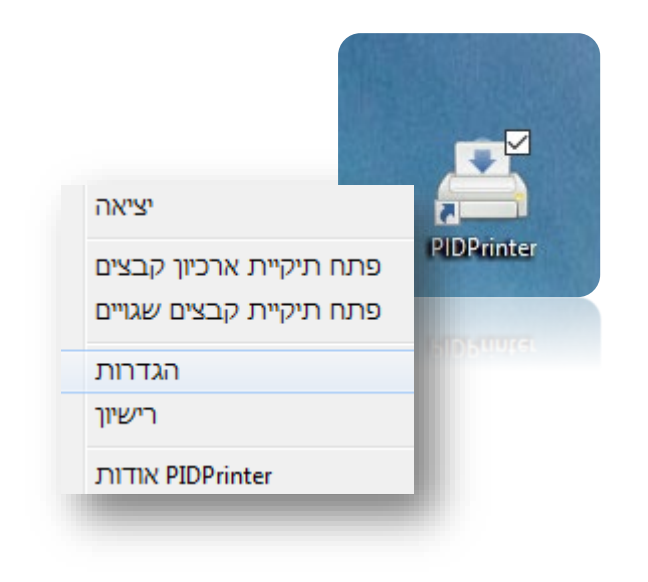

#### » קליק עכבר שמאלי על הגדרות פותח את החלונית

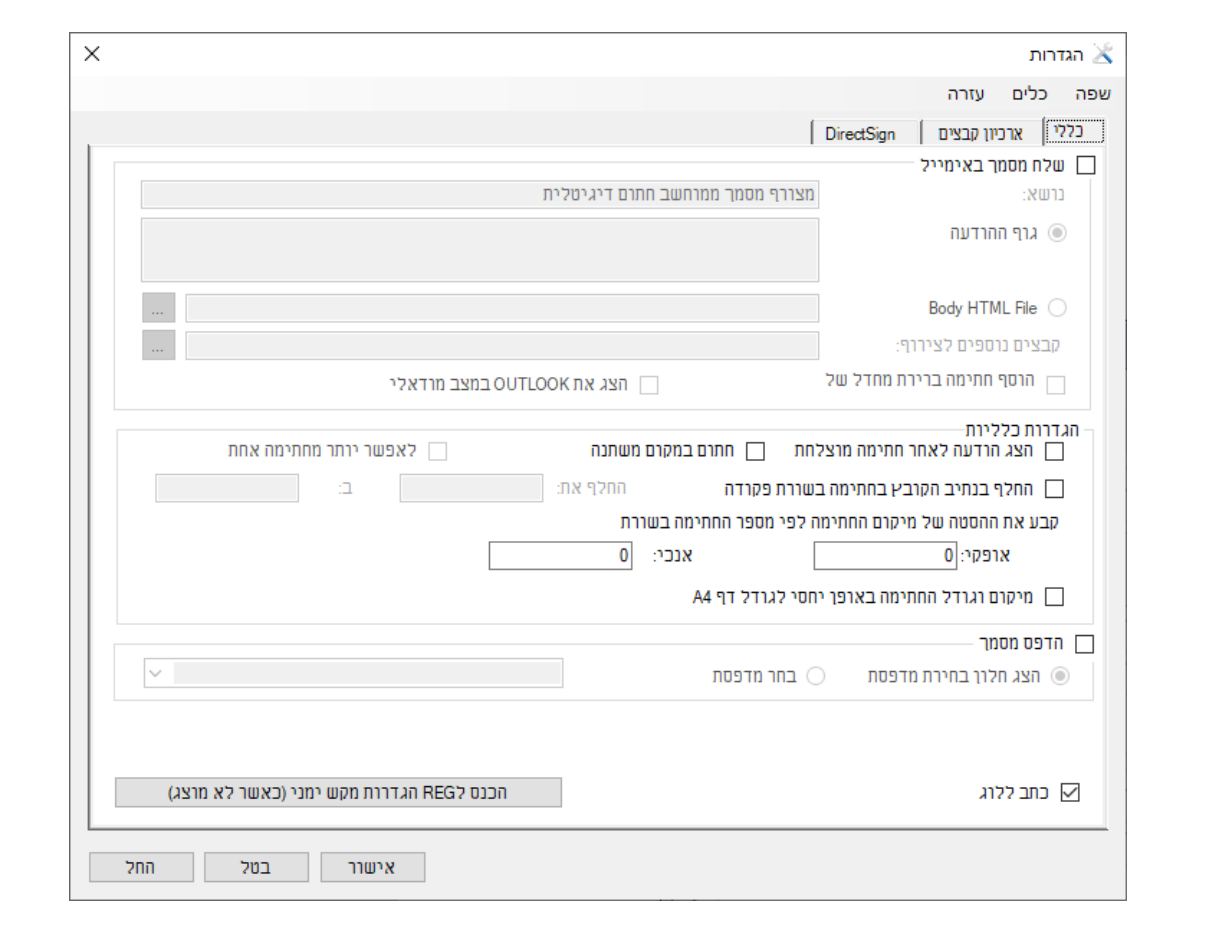

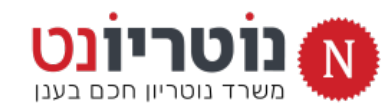

בואו נמשיך להגדרות התוסף לנוטריון »

| ס. הגדרות התוטף כנוטריון                                   | 🔨 הגדרות 🎽                                                               | Х  |
|------------------------------------------------------------|--------------------------------------------------------------------------|----|
|                                                            | שפה כלים עזרה                                                            |    |
| _                                                          | DirectSign בללי ארכיון קבצים                                             |    |
|                                                            | שלח מסמך באימייל 📃                                                       | L. |
| לושורים י רללי                                             | נושא: מצורף מסמך ממוחשב חתום דיגיטלית                                    |    |
|                                                            | גוף ההודעה 🔘                                                             | L  |
| לוודוג וווגנו סומון בוגם מובה למנומן בתובה במוב ללוג       |                                                                          | L  |
| לווו א שאין טינזון באןי וניבוז, לנועט בוניבוז כונוב ללוג 💽 | Body HTML File 🔿                                                         |    |
|                                                            | קבצים נוספים לצירוף:                                                     |    |
| לווקליק על הוול                                            | הוסף חתימה ברירת מחדל של 🛛 הצג את OUTLOOK במצב מודאלי                    |    |
|                                                            | הן דרות בלבוות                                                           |    |
|                                                            | הגדרות כבירות ביותר מחתימה אחת חתום במקום משתנה לאפשר יותר מחתימה אחת    |    |
|                                                            | החלף בנתיב הקובץ בחתימה בשורת פקודה החלף את: ב:                          |    |
|                                                            | קבע את ההסטה של מיקום החתימה לפי מספר החתימה בשורת                       |    |
|                                                            | אנכי: 0                                                                  | L  |
|                                                            | A4 מיקום וגודל החתימה באופן יחסי לגודל דף 🔲                              | L  |
|                                                            | הדפת מתמר                                                                | L  |
|                                                            | <ul> <li>הוא נס המנה,</li> <li>הצג חלון בחירת מדפסת בחר מדפסת</li> </ul> | L  |
|                                                            |                                                                          |    |
|                                                            |                                                                          |    |
|                                                            |                                                                          |    |
|                                                            | (גאשר לא מרצג) א כווב ללוג                                               |    |
|                                                            | אישור 2 ב <del>טל</del> אחל                                              |    |

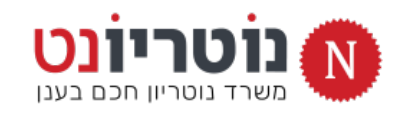

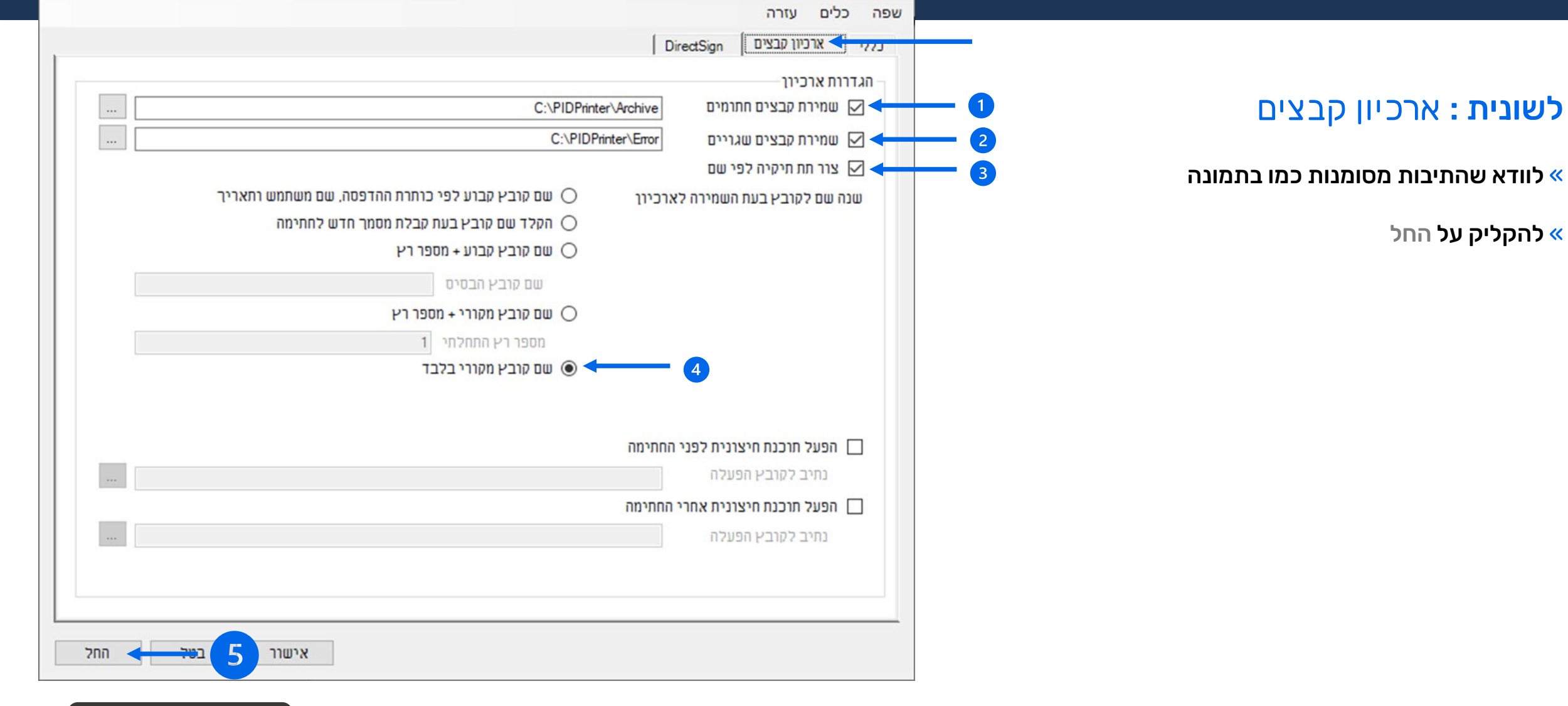

הגדרות 👗

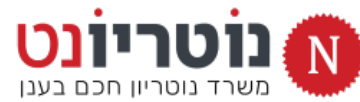

בואו נמשיך »

X

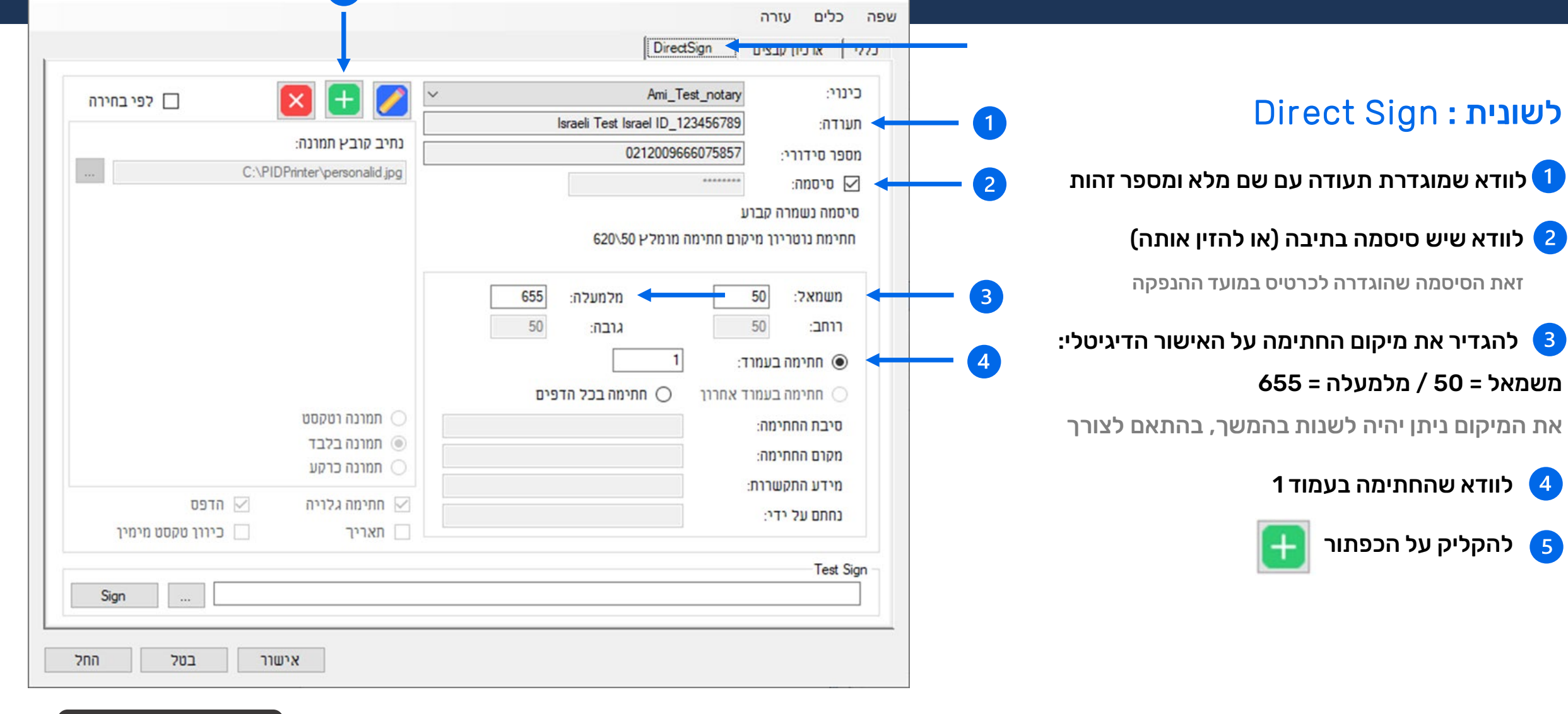

הגדרות 📉

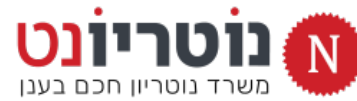

X

5

### 7. הוספת חותם הנוטריון

# א הנוטריון כינוי: ע

#### **חלונית :** עריכת כרטיס

לסמן את הכפתור בהתאם לתמונה 1

להקליק על הכפתור הגדרות חתימת נוטריון 2

| עריכת                                | ×                 |
|--------------------------------------|-------------------|
| Ami_Test_notar                       | y כינוי:          |
| בחר כרטיס                            |                   |
| Israeli Test Israel ID_12345678      | 9 תערדה: 9        |
| 021200966607585                      | מספר ק            |
| ******                               | סיסמה:            |
| 2 : Save password ten                | porarily (days) 🔿 |
| Save passwor                         | d permanently 🔘   |
| הגדרות חתימת נוטריוו                 | נוטריון 🗹         |
| ת נוטריון הגדרות תמונת חתימת נוטריוו | תמונת חתימו 🗹     |
| נקה החל אישור                        | בטל               |
|                                      |                   |

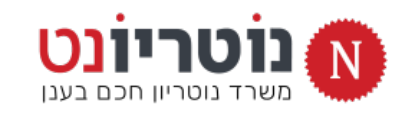

### 7. הוספת חותם הנוטריון

#### חלונית : כרטיס נוטריון

לבחור את השפות המופיעות על החותם 1

להקליד את השם באנגלית ובערבית, אם נחוץ 2

להקליק על אישור 2

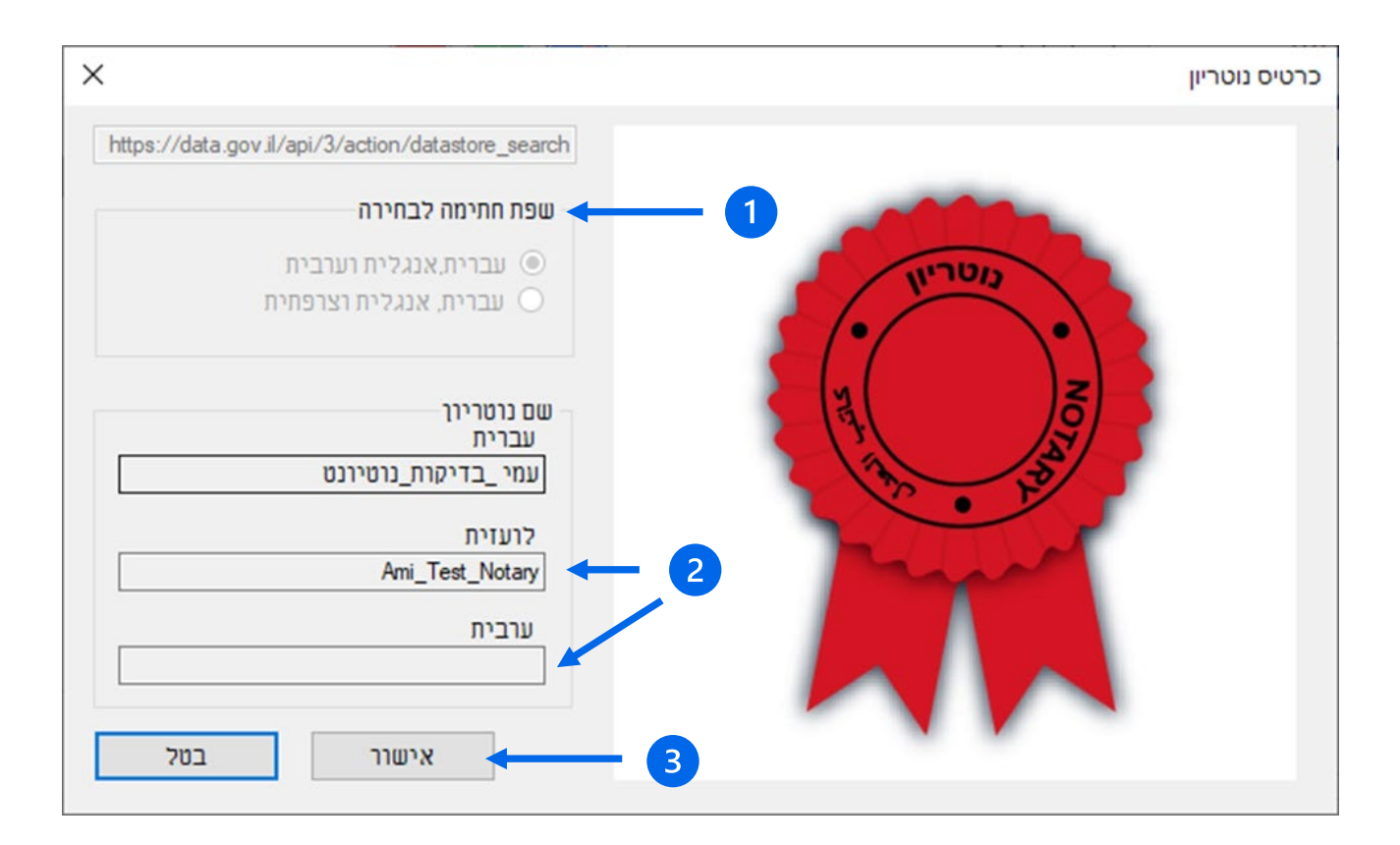

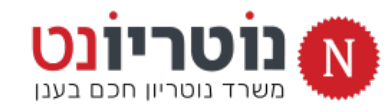

### 8. הוספת חתימת יד

#### חלונית : עריכת כרטיס

- לוודא שהתיבה מסומנת בהתאם לתמונה 🚺
- להקליק על הגדרות תמונת חתימת נוטריון 🙎

| עריכת כרטיס                                 | ×                |
|---------------------------------------------|------------------|
| Ami_Test_notary                             | בינוי:           |
| בחר כרטיס                                   |                  |
| Israeli Test Israel ID_123456789            | :תערדה           |
| 0212009666075857                            | מספר             |
| ••••••                                      | סיסמה:           |
| : Save password temp                        | orarily (days) 🔿 |
| Save password                               | permanently 🔘    |
| הגדרות חתימת נוטריוו                        | נוטריון 🗹        |
| מת נוטריון 2 🗕 🗕 הגדרות תמונת חתימת נוטריוו | תמונת חתיו 🗸 🚽 🗌 |
| ל נקה החל אישור                             | בט               |

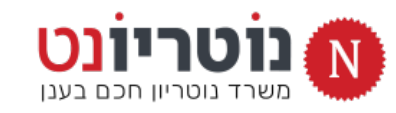

### 8. הוספת חתימת יד

#### **חלונית :** הגדרות תמונת חתימת נוטריון

- MY NAME להעלות את קובץ החתימה ששמרנו בראשית התהליך, בתיקיית הורדות
  - לעדכן את הערכים הבאים למיקום החתימה:
     מלמעלה = 660 / משמאל = 460
     רוחב = 50 / גובה = 80
    - לוודא שהחתימה בעמוד 1 3
      - להקליק על אישור 4

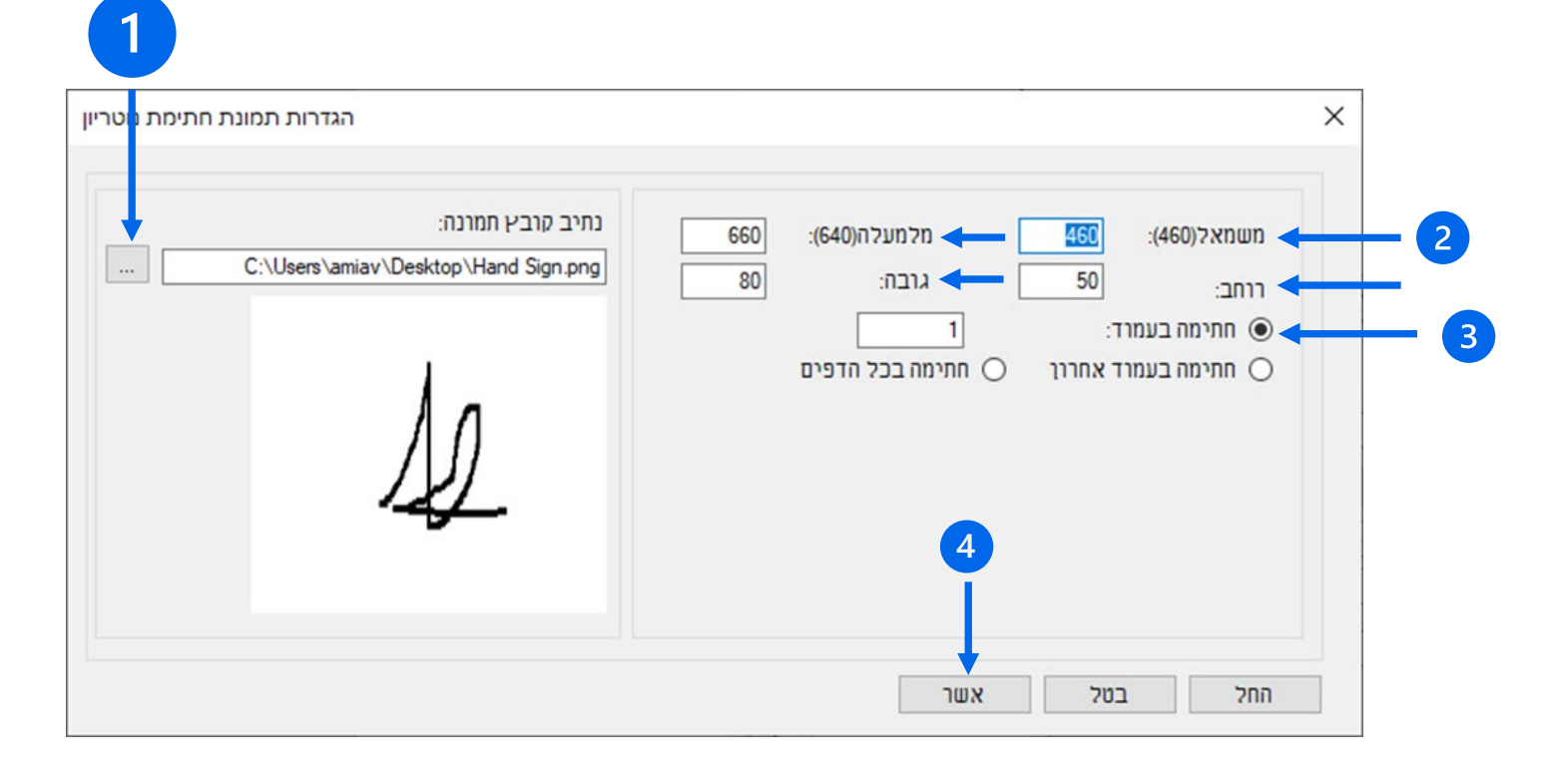

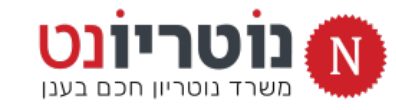

### 8. בדיקה אחרונה

בואו נוודא שההגדרות עודכנו:

התיבה נוטריון מסומנת (לא פעילה) 🚺

התיבה תמונת חתימת נוטריון מסומנת 2

#### Х עריכת כרטיס כינוי: Ami\_Test\_notary בחר כרטיס Israeli Test Israel ID\_123456789 :תערדה 0212009666075857 מספר ...... סיסמה: : Save password temporarily (days) Save password permanently הגדרות חתימת נוטריוו נוטריון 🔽 1 הגדרות תמונת חתימת נוטריוו תמונת חתימת נוטריון 🔽 2 3 אישור < החל נקה בטל

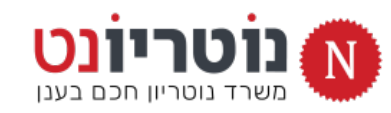

ההתקנה הסתיימה

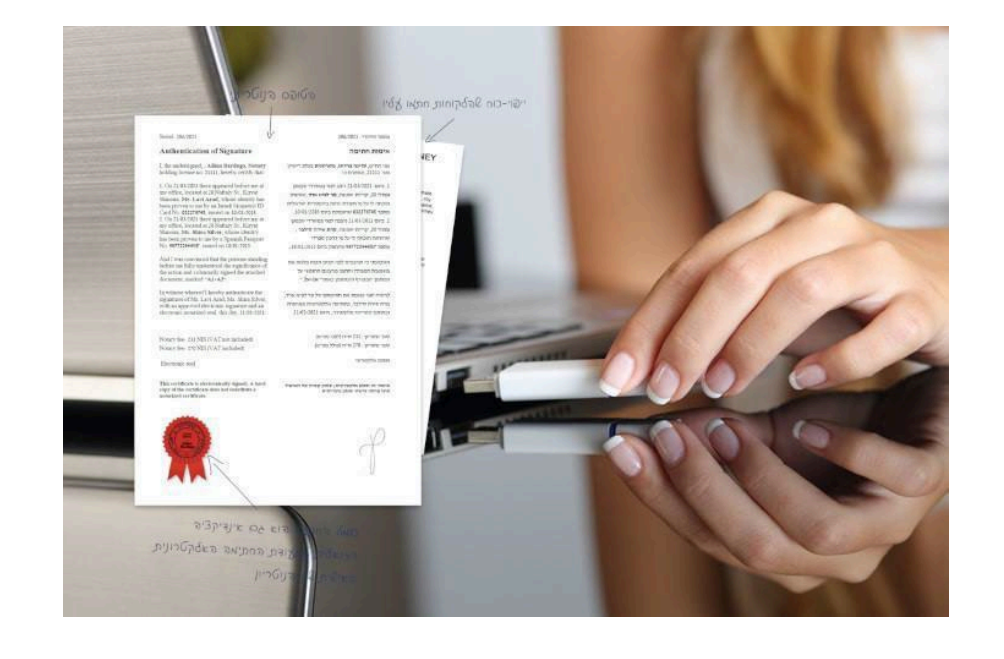

# זה הזמן לצפות בהדגמה המצולמת לאישור נוטריון דיגיטלי בנוטריונט

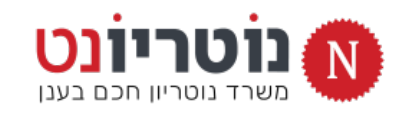